## Aktivieren von JAWS für IBM SPSS Modeler Text Analytics (nur Windows)

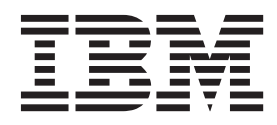

### Inhaltsverzeichnis

Aktivieren von JAWS für IBM SPSS Modeler Text Analytics (Nur Windows) . . . 1 

# Aktivieren von JAWS für IBM SPSS Modeler Text Analytics (Nur Windows)

IBM<sup>®</sup> SPSS Modeler Text Analytics ermöglicht einen barrierefreien Zugriff auf das Programm, insbesondere für Benutzer mit Sehbehinderung oder anderen Behinderungen. Dieses Dokument beschreibt, wie Sie das JAWS<sup>®</sup>-Sprachausgabeprogramm für den Einsatz mit diesem Produkt aktivieren.

Zur Aktivierung von JAWS unter Microsoft Windows müssen Sie die folgenden Schritte ausführen:

1. Aktivieren Sie Java Access Bridge.

#### Aktivieren von Java Access Bridge

Zur Aktivierung von Java Access Bridge müssen Sie die folgenden Schritte ausführen:

- Legen Sie den Speicherort für Java Access Bridge fest.
- Ersetzen Sie die Standard-Java-Datei accessibility.properties.

Festlegen des Speicherorts für Java Access Bridge

- 1. Öffnen Sie über das Menü "Start" die Systemsteuerung.
- 2. Doppelklicken Sie auf das Symbol System.
- 3. Klicken Sie im Dialogfeld "Systemeigenschaften" auf die Registerkarte Erweitert.
- 4. Klicken Sie auf Umgebungsvariablen.
- 5. Blättern Sie im Dialogfeld **Umgebungsvariablen** durch die Liste **Systemvariablen** und wählen Sie die Variable **Pfad** aus.
- 6. Klicken Sie auf **Bearbeiten**.
- 7. Geben Sie am Anfang des Textfelds für den Variablenwert den Pfad zum IBM SPSS Modeler Text Analytics-Installationsordner und dann \JRE\bin; ein. Wenn IBM SPSS Modeler Text Analytics beispielsweise in C:\Programme\IBM\SPSS\Modeler\16 installiert ist, geben Sie Folgendes ein:

C:\Programme\IBM\SPSS\Modeler\16\JRE\bin;

8. Klicken Sie auf OK.

#### Ersetzen der Java-Datei accessibility.properties

- Wechseln Sie in den Ordner \JRE\lib im IBM SPSS Modeler Text Analytics-Installationsordner. Wenn IBM SPSS Modeler Text Analytics beispielsweise im Ordner C:\Programme\IBM\SPSS\Modeler\16 installiert ist, wechseln Sie zu C:\Programme\IBM\SPSS\Modeler\16\JRE\lib.
- 2. Benennen Sie die Datei accessibility.properties um oder verschieben Sie sie in einen anderen Ordner.
- 3. Wechseln Sie in den Ordner Accessibility auf der CD-ROM und kopieren Sie die Datei accessibility.properties.
- 4. Fügen Sie die Datei in den Ordner \*JRE*\*lib* im IBM SPSS Modeler Text Analytics-Installationsordner ein.

Beim nächsten Start von IBM SPSS Modeler Text Analytics wird Java Access Bridge geladen.

##